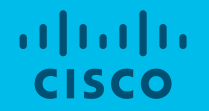

# Cisco HyperFlex Cleanup ガイド

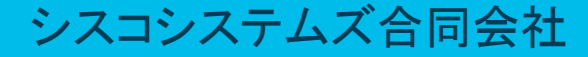

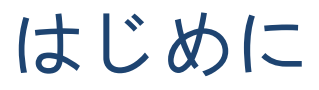

- ・当資料は下記のドキュメントを基に作成しております。
   HyperFlex Customer Cleanup Guide Fl v2.pdf
   <a href="https://community.cisco.com/t5/-/-/ta-p/3896668">https://community.cisco.com/t5/-/-/ta-p/3896668</a>
- ・本手順は HX Cluster の再インストールを目的としております。
- ・本手順を実施する前に、必要に応じて、すべてのVMとデータがバックアップ されていることを確認して下さい。
- 本手順を実行することで、既存HX Clusterに対してHyperFlexを再デプロイすることが出来ます。これは、ノードから全てのHXコンポーネントを削除するのではなく、再インストールを容易に実施出来るようシステムをリセットすることになります。
- ・HX EdgeのCleanup手順については、本ドキュメントの対象外となります。

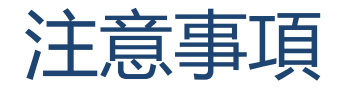

- ・ESXiライセンスの確認
  - PAC (Partner Activation Code) ライセンスをご利用の場合、本Cleanup手順を 進めて問題ありません。
  - HyperFlexノードにESXiライセンスがインストールされた状態 (OEMキーを 使用) で工場出荷された場合、本ガイドの利用を続けないでください。対 応について、TACまでご連絡ください。
  - ESXiライセンスは、ライセンスキーを調べることで判断できます。キーが 難読化された場合、本ガイドの利用を控えてください。

OEM キーの出力例: 0J497-XXXXX-XXXXX-XXXX-0HL0M ←難読化された (例外:キーがOEM Foundationライセンスの場合、本ガイドは適用できます)

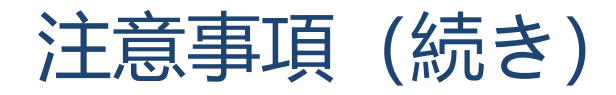

- ・SED Clusterであるかの確認
  - SED Clusterの場合、該当ガイドの利用を控えてください。ドライブをunlock 状態にするためのCleanup手順について、予めTACまでご連絡ください。

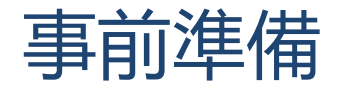

・FI (UCSM)にてHXサーバを認識・管理していて、且つFI (UCSM) がCluster構成して いることをご確認ください。

※StandaloneモードのFI (UCSM) 構成、もしくはFI (UCSM) 構成無しのCleanupが非サポート

- ・(HX240C-M4S/HXAF240C-M4S non-SED の場合のみ)全ESXiホストへのSSHアクセス 手段を用意してください。
- 備考:

Cleanup後のCluster再インストールは、既存のSCVMが削除され、再構築となるため、工場から出荷された場合のインストールより時間かかります。予めご了承ください。

### Cleanupの流れ

- 1. HX Installerを実行 (※サーバの設定が不足している場合のみ)
- 2. Service Profile適用待ち (※サーバの設定が不足している場合のみ)
- 3. KVMでHX ISOマウント、サーバ再起動
- 4. ESXi Installer起動、 ESXiインストール
- 5. ESXi Networkの設定、Springpath Datastore のCleanup(※Non-SED HX240 M4のみ)
- 6. 全ESXiホストを電源OFF
- 7. UCSMのCleanup
- 8. vCenterのCleanup
- 9. IntersightのCleanup
- 10. HyperFlex Clusterの再インストール

# 1. HX Installerを実行 (※サーバの設定が不足している場合のみ)

- ・本ステップは、すでにService Profileが適用されサーバが起動している場合はスキップし、 Step 3の<KVMでHX ISOマウント、サーバリセット>から続きを実施して下さい。
- ・本ステップはHX Installerを用いてUCSMのポリシーとテンプレート等を展開することで、HX サーバが適切なHX設定で起動してきます。
- ・特別な要件が無ければ、以下のリンクより最新推奨バージョンのHX Installerをご利用下さい。

Cisco HyperFlex Recommended Software Release and Requirements Guide

Cisco HyperFlex Recommended Software Release and Requirements Guide - Cisco

#### 1-1. HX Installerを起動

- ・HX Installerにログインする。
- ・ビルドバージョンを確認する。

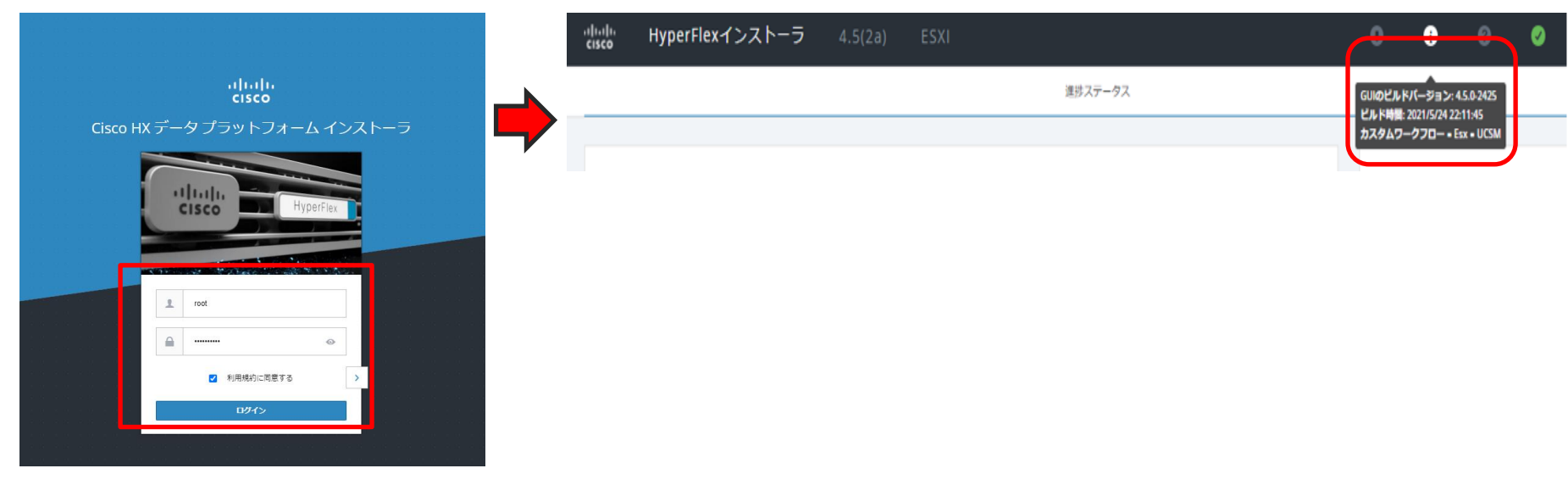

#### 1-2. ワークフローを選択

詳細設定オプションより
 「ワークフローをカスタマイズする(I know what I'm doing)」をクリックする。

| cisco | HyperFlex- | (ンストーラ  |         |       |   |        |    |        | 0 |  |
|-------|------------|---------|---------|-------|---|--------|----|--------|---|--|
|       |            |         |         |       |   | ワークフロー |    |        |   |  |
|       |            |         |         |       |   |        |    |        |   |  |
| ワー    | クフローの選択    |         |         |       |   |        |    |        |   |  |
|       |            |         |         |       |   |        |    |        |   |  |
|       |            |         |         |       |   |        |    |        |   |  |
|       |            |         |         |       |   |        |    |        |   |  |
|       |            | ť       |         |       |   |        | 6  |        | • |  |
|       |            | 057     | マタの作成 👻 |       |   |        | 25 | ラスタの展開 | • |  |
|       |            |         |         |       |   |        |    |        |   |  |
| 詳細調   | 設定オプション    | ● ワークフロ | コーをカスタマ | マイズする | ] |        |    |        |   |  |

### 1-3. UCS Manager設定を実行

・UCS Manager設定の実行(Run UCSM Configuration)を選択し、 続行(Continue)をクリックする。

| ワークフローの選択    |                                                                                                    |                           |     |
|--------------|----------------------------------------------------------------------------------------------------|---------------------------|-----|
|              | UCI Menage留意の第行                                                                                                    |                           |     |
|              | <ul> <li>ハイバーバイ当該市の第行</li> </ul>                                                                                                    |                           |     |
|              | □ 165/フトウエアの開始                                                                                                    |                           |     |
|              | <ul> <li>HKクラスタを作成する</li> <li>HKクラスタの振興</li> </ul>                                                                                                    |                           |     |
| ≙ 標準ワークフローを書 | 伝する                                                                                                    | 載行                        |     |
|              | _                                                                                                    |                           |     |
|              |                                                                                                    |                           |     |
| HyperFlexインス | ►-∋ 4.5(2a) ESXI                                                                                                    | 0                         | 0 0 |
|              |                                                                                                    |                           |     |
|              |                                                                                                    |                           |     |
| クフローの選択      |                                                                                                    |                           |     |
| クフローの選択      | 警告                                                                                                    | ×                         |     |
| クフローの選択      | 警告<br>インストールまたは応答ワークフローを分割するカスタムオプションを選択しました。RKストレージクラスのの熱が<br>ワークコロードのすべたのスクを完すする必須があります。<br>ノードが何能データの場所にためしていい場合は、カスタムインストールはサポートされていません。                                                                                      | ×<br>15.09話するには、          |     |
| クフローの選択      | 警告<br>インストール手たは旅塔フークフローを分割するカスタムオブションを選択しました。HXストレージクラスタの数세<br>フークフロー和のすべてのタスクを完了する必要件のます。<br>ノードが様式ータの時代にご知らしている時日は、カスタムインストールは分ボートされていません。<br>(キャンセル)で意志アークフローに思ります。<br>(編載して統行でカスタムワークフローを挑好します。                               | ×<br>PE##F51::4.          |     |
| クフローの道沢      | 警告<br>インストールまたは5歳ワークフローを分割すあかスタムオブションを選択しました。HXストレージクラスタの数件<br>フークフロー内がすべてのなみなります。<br>ノードが根数データの増発化に対応している場合は、カスタムインストールはサポートされていません。<br>(年かったいでまち)ークフローを取引します。<br>(編載して抵引でカスタムワークフローを抵引します。<br>キャンセム                             | ×<br>P2#42781:14.         |     |
| - クフローの選択    | 警告<br>インストールまたは応答フークフローを対象するカスタムオブションを編択しました。HXストレージクラスのの数が<br>フークフロー約のすべてのタスクた方でする必要があります。<br>ノードが何期データの障害にはだいていても得由は、カスタムインストールはサポートされていません。<br>(キャンセルで連載ラークフローに思ります。<br>(確認して続けてウスタムワークフローを続行します。<br>(確認して続けてウスタムワークフローを続行します。 | ×<br>929年19日には、<br>単立して前行 |     |

### 1-4. UCSM関連設定を入力

UCSM関連の設定を入力し、続行(Continue)をクリックする。

| dualti HyperFlex イン | シストーラ | 4.5(2a)      | ESXI |   |       |  |   | 0  | 0                      | 0                                  | 0                        | <b>\$</b> ~ |
|---------------------|-------|--------------|------|---|-------|--|---|----|------------------------|------------------------------------|--------------------------|-------------|
| クレ                  | デンシャル |              |      | ŧ | ーバの選択 |  |   |    | UCSMの設                 | Έ                                  |                          |             |
| UCS Managerクレデン     | ッシャル  |              |      |   |       |  |   | 設定 |                        |                                    |                          | *           |
| UCS Managerのホスト名    |       | UCS Managerユ | 一ザ名  |   | パスワード |  |   |    |                        |                                    |                          |             |
| 10.126.69.35        |       | admin        |      |   |       |  | • |    |                        |                                    |                          |             |
|                     |       |              |      |   |       |  |   | 20 | コンフィギ.<br>ニにドラッグア<br>マ | aレーション<br>ンドドロッン<br>マ <b>イル</b> を選 | ファイルを<br>するか、ま<br>R<br>R | teta        |

## 1-4. UCSM関連設定を入力(続き)

- 対象HXサーバを選択し、続行 (Continue)をクリックする。
  - (サーバがunassociated ステータス で表示される)。
  - ※右は、1台のサーバで設定が不足していた際の例です。

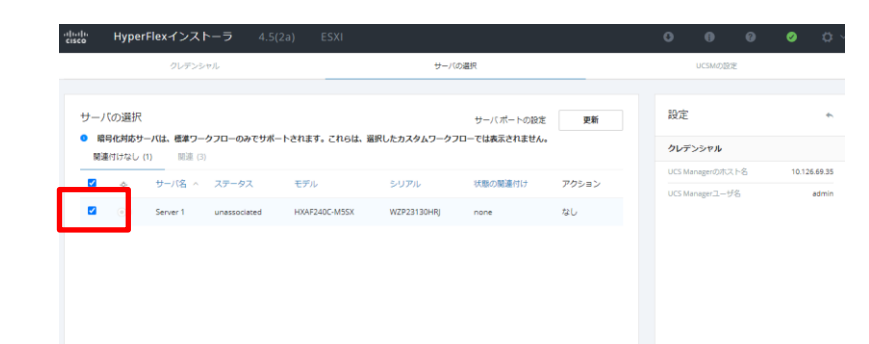

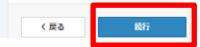

## 1-4. UCSM関連設定を入力(続き)

- ・必須項目("!"表記の項目、 例えばhx-inband-mgmtの VLAN ID等)を入力する。
- ・開始(Start)をクリックする。

| クレデン                                                                                                    | シャル                                  |                                                               | <del>9</del> –70 | 運択                    |          | UCSMØ      | 定           |             |       |
|----------------------------------------------------------------------------------------------------|--------------------------------------|---------------------------------------------------------------|------------------|-----------------------|----------|------------|-------------|-------------|-------|
| VLAN の設定                                                                                                    |                                      |                                                               |                  |                       | 設定       |            |             |             | *     |
| ハイバーバイザとHyperFlex管理                                                                                                    | 用のVLAN                               |                                                               | HyperFlexストレージト  | ラフィック用のVLAN           | クレデ      | ンシャル       |             |             |       |
| VLAN名                                                                                                    | VLAN ID                              |                                                               | <b>VLAN名</b>     | VLAN ID               | UCS Ma   | inager@7tC | K1-8        | 10.126.     | 69.35 |
| hx-inband-mgmt                                                                                                    | 2022                                 |                                                               | hx-storage-data  | 2                     | UCS Ma   | inagerユー1  | f名          | a           | admin |
|                                                                                                    |                                      |                                                               |                  |                       | サーバの     | の選択        |             |             |       |
| VM vMotion用のVLAN                                                                                                    |                                      |                                                               | VMネットワーク用のVL     | AN .                  | Server 1 | 1 V        | (ZP23130HR) | / HXAF240C- | MSSX  |
| VLAN名                                                                                                    | VLAN ID                              |                                                               | VLAN名            | VLAN ID               |          |            |             |             |       |
| hx-vmotion                                                                                                    | 3                                    |                                                               | vm-network       | 1155                  |          |            |             |             |       |
| MACブールのプレフィックス                                                                                                    |                                      |                                                               |                  |                       |          |            |             |             |       |
|                                                                                                    |                                      |                                                               |                  |                       |          |            |             |             |       |
| Cisco IMCの'hx-ext-mgm<br>IPブロック                                                                                                    | ıt' IPプール                            | ブネットマスク                                                       | 7                | - Þ914                |          |            |             |             |       |
| Cisco IMCの'hx-ext-mgm<br>IPプロック<br>10.126.69.37-40                                                                                                 | rt' IPプール<br><del>サ</del>            | ブネットマスク<br>255.255.255.224                                    | 9                | ートウェイ<br>10.128.09.33 |          |            |             |             |       |
| Cisco IMCの'hx-ext-mgm<br>IPプロック<br>10.128.89.37-40<br>Cisco IMCアクセス管理(プ<br>・アウトオブバンド ©<br>> ISCSI ストレージ                                            | ピ ドブール<br>サニ<br>マウトオブバンドミ<br>メンパント 0 | 7ネットマスク<br>288-285-286-224<br>またはインバンド<br>©                   | )                | ートウエイ<br>10.126.69.33 |          |            |             |             |       |
| Cisco IMCの'hx-ext-mgm<br>IPブロック<br>10.120.00.37-40<br>Cisco IMCアクセス管理(7<br>● アラトオブバント ©<br>> ISCSI ストレージ<br>> FC ストレージ                             | * (Pブール<br>                          | 7ネットマスク<br>255-255-255-224<br>また(はインノ(ンド<br>©                 | )                | ートウェイ<br>10.128.00.33 |          |            |             |             |       |
| Cisco IMCの'hx-ext-mgm<br>IPブロック<br>10.120.00.37-40<br>Cisco IMCアクセス管理(7<br>● アウトオブバンド ©<br>> iSCSI ストレージ<br>> FC ストレージ<br>詳細                       | * (Pブール<br>                          | 7ネットマスク<br>255 255 255 224<br>また(はインノ(ンド<br>©                 | )                | ートウェイ<br>10.128.00.33 |          |            |             |             |       |
| Cisco IMCの'hx-ext-mgm<br>IPブロック<br>10.120.00.37-40<br>Cisco IMCアクセス管理(7<br>・ アラトオブバント ©<br>> ISCSI ストレージ<br>> FC ストレージ<br>詳細<br>UCSサーバファームウェアバージョ: | * (Pブール<br>50<br>                    | 7ネットマスク<br>255-255-256-224<br>また(はインノ(ンド<br>©<br>perFlexクラスタ& | <i>ب</i><br>     | -トウエイ<br>10.120.00.33 |          |            |             |             | _     |

# 2. Service Profile適用待ち (※サーバの設定が不足している場合のみ)

- ・UCSMより、Service Profileが適用されていることを確認する。
- ・HX Installerの処理は最後まで実行を待つ必要はありません。以下画面の"Assoc State"の ステータスが"Associated"となっていれば、Step3へ進んでください。

| uluulu<br>cisco | UCS Manager                           |                             | 🛞 👽 🐴 🚯<br>0 6 3 1    |                                   |              |                 |
|-----------------|---------------------------------------|-----------------------------|-----------------------|-----------------------------------|--------------|-----------------|
| 黒               | All                                   | Servers / Service Profiles  |                       |                                   |              |                 |
|                 | ▼ Servers                             | Service Profiles            |                       |                                   |              |                 |
|                 | <ul> <li>Service Profiles</li> </ul>  | All Failed Active           | Passive Disassociated | Pending Hierarchical Pending Acti | vities       |                 |
| <b>6</b> 6      | ▼ root                                | Ty Advanced Filter          | 🖶 Print               |                                   |              | ¢               |
| =               | ▶ s1                                  | Name                        | User Label            | Overall Status                    | Assoc State  | Server          |
|                 | ▶ s2                                  | Service Profile rack-unit-1 | HyperFlex cluster     | ↑ ок                              | Associated   | sys/rack-unit-1 |
| Q               | ▶ s3                                  | Service Profile rack-unit-2 | HyperFlex cluster     | ↑ ок                              | 1 Associated | sys/rack-unit-2 |
|                 | ▶ s4                                  | Service Profile rack-unit-3 | HyperFlex cluster     | ↑ ок                              | Associated   | sys/rack-unit-3 |
|                 | <ul> <li>Sub-Organizations</li> </ul> | Service Profile rack-unit-4 | HyperFlex cluster     | ↑ ок                              | Associated   | sys/rack-unit-4 |

### 3. KVMでHX ISOマウント、サーバ再起動

#### ・UCSMより全ての対象HXサーバに、KVM ConsoleからKVMを起動する。

| սիսիս  | LICS Manager                                        | 😣 👽 📤                    | <b>()</b>   |               |          | cisco UCS KVM                                                                        | E = C & % D ? G         |
|--------|-----------------------------------------------------|--------------------------|-------------|---------------|----------|--------------------------------------------------------------------------------------|-------------------------|
| CISCO. | 000 Manager                                         | 0 13 3                   |             |               |          | KVM Console Properties                                                               |                         |
| _      |                                                     |                          | , Sub-      |               |          |                                                                                      |                         |
| m      | All                                                 | Servers / Service P / ro | oot / Organ | nizat / HX-F4 | Se       |                                                                                      |                         |
|        | ▼ Servers                                           | < General Storage        | Netwo       | rk iSCSI vNIC | s        | VMware ESXi 6.7.0 (VMKernel Release Build 17780523)                                  |                         |
|        | <ul> <li>Service Profiles</li> </ul>                | Fault Summary            |             |               | F        | Cisco Systems Inc HXAF240C-MSSX                                                      |                         |
| 格      | ▼ root                                              |                          |             |               | _        | 766.7 GiB Menory                                                                     |                         |
|        | ▶ s1                                                | 8 👽                      |             | •             |          |                                                                                      |                         |
|        | ▶ s2                                                | 0 7                      | 0           | 0             |          |                                                                                      |                         |
| n      | ▶ s3                                                | Ctotuo                   |             |               |          |                                                                                      |                         |
| 별      | ▶ s4                                                | Status                   |             |               |          |                                                                                      |                         |
| -      | <ul> <li>Sub-Organizations</li> </ul>               | Overall Status : 🛉 OK    |             |               |          |                                                                                      |                         |
| =      | ▼ HX-F4                                             | ⊕ Status Details         |             |               |          | lo manage this host go to:<br>http://kx3-esxi-n01/<br>http://k10.125.65.41/ (STATIC) |                         |
|        | <ul> <li>rack-unit-1 (HyperFlex cluster)</li> </ul> |                          |             |               |          |                                                                                      |                         |
|        | rack-unit-2 (HyperElex cluster)                     | Actions                  |             |               | <u> </u> |                                                                                      |                         |
| 20     | <ul> <li>Flock and 2 (HyperFlox cluster)</li> </ul> |                          |             |               | /        |                                                                                      |                         |
|        | <ul> <li>rack-unit-3 (HyperFlex cluster)</li> </ul> |                          |             |               |          |                                                                                      |                         |
|        | <ul> <li>rack-unit-4 (HyperFlex cluster)</li> </ul> | Boot Server              |             |               |          |                                                                                      |                         |
|        | <ul> <li>Sub-Organizations</li> </ul>               | Shutdown Server          |             |               |          |                                                                                      |                         |
|        | ▼ Service Profile Templates                         | Reset                    |             |               |          |                                                                                      |                         |
|        | ▼ root                                              | KVM Console >>           |             |               | -        | (F2) Custonize System/View Logs                                                      | (F12) Shut Down/Restart |

### 3. KVMでHX ISOマウント、サーバ再起動(続き)

・Install用のHX ISOをマウントする。

例:HX-ESXi-6.7U3-17700523-Cisco-Custom-6.7.3.14-install-only.iso

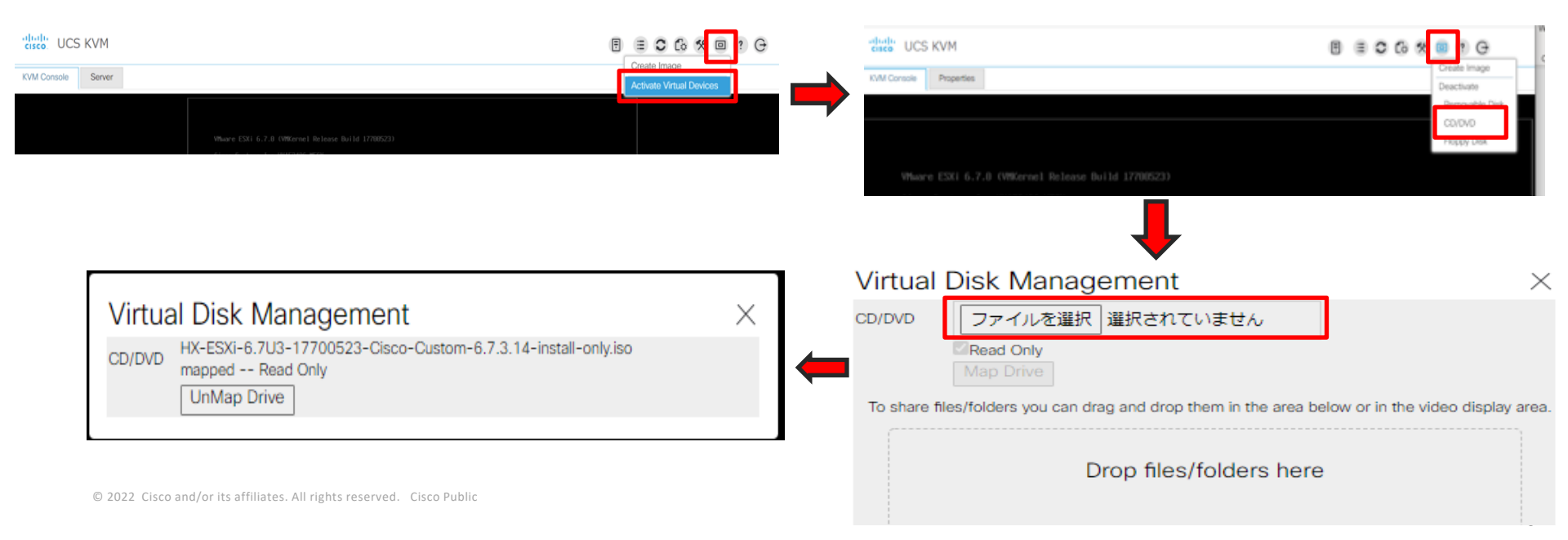

## 3. KVMでHX ISOマウント、サーバ再起動(続き)

#### ・サーバを再起動する。

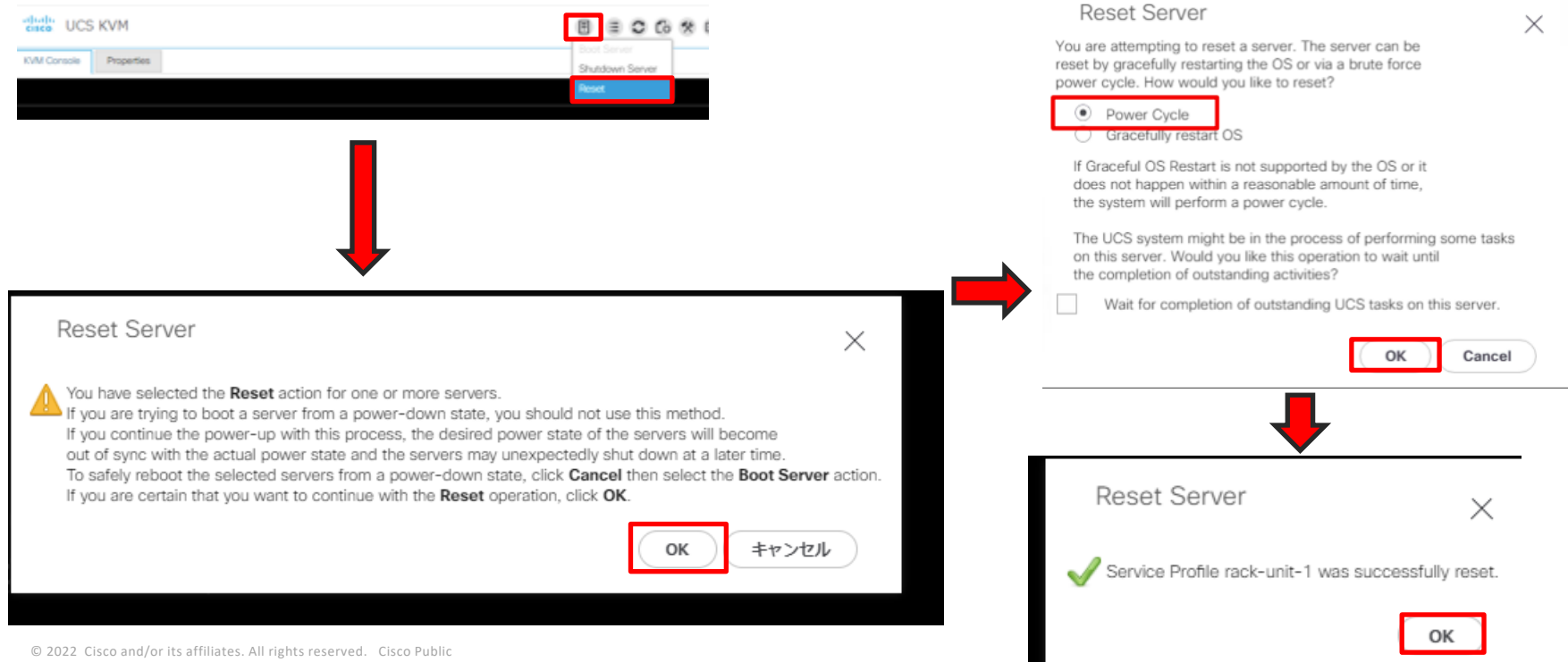

#### 3. KVMでHX ISOマウント、サーバ再起動(続き)

・サーバ起動中、<F6>キー押し、Boot Menuを開く。

・ブートデバイスとして'Cisco KVM-Mapped vDVD1.24'を選択する。

| cisco: UCS  | S KVM                                                                                                    |    | CISCO UCS KVM                                                                          |
|-------------|----------------------------------------------------------------------------------------------------|----|----------------------------------------------------------------------------------------|
| KVM Console | Properties                                                                                                    |    | KVM Console Properties                                                                 |
|             |                                                                                                    |    |                                                                                        |
|             |                                                                                                    |    |                                                                                        |
|             |                                                                                                    |    |                                                                                        |
|             | allalla                                                                                                    |    |                                                                                        |
|             | CISCO                                                                                                    |    |                                                                                        |
|             | Copyright (c) 2021 Cisco Systems, Inc.                                                                                                    |    |                                                                                        |
|             | Press (F2) BIOS Setup<br>Press (FB) CIMC Setup<br>Bios Version : C240K5.4.1.3i.0.0713210713<br>Platform ID : C240K5                              |    |                                                                                        |
|             | Processor(s) Intel(R) Xeon(R) Platinum 8160M CPU @ 2.10GHz<br>Total Memory = 768 GB Effective Memory = 768 GB<br>Memory Operating Speed 2666 Mhz |    | Please select boot device:                                                             |
|             | Cisco IMC IPv4 Address : 0.0.0.0<br>Cisco IMC MAC Address : 2C:4F:52:2B:76:0A                                                                    |    | M.2-SLOT-1: Micron_S100_MTFDDAV<br>UEFI: Built-in EFI Shell<br>Enter Setup             |
|             |                                                                                                    | 92 | ↑ and ↓ to move selection<br>ENTER to select boot device<br>ESC to boot using defaults |

#### 4. ESXi Installer起動、 ESXiインストール

- ・ HyperFlex Converged Node を選択する。
- ・ポップアップに記載の通り、ERASE を入力、Enterキーを押す。

|                        |                                     |                                                                                                    | alulu az    |                                                                                                    |                        |  |
|------------------------|-------------------------------------|----------------------------------------------------------------------------------------------------|-------------|----------------------------------------------------------------------------------------------------|------------------------|--|
| VM Console             | Properties                          |                                                                                                    | cisco. UC   | Droperties                                                                                                    |                        |  |
| T DO NO<br>Se<br>Enter | Sele<br>Exit<br>Press<br>DT USE FOR | HyperFlex ESXi Installer - 6.7 U3 (Build 17700523)<br>A as Locall Option (DO NOT USE FOR UPCRADE):<br>HyperFlex Converged Node - HX PIDs Only<br>Compute-Only Node - Install to SD Caras/n.2 SSD<br>Compute-Only Node - Install to Local Disk (SATA/SAS/MegaRAID)<br>Compute-Only Node - Install to Remote Disk (SATA/SAS/MegaRAID)<br>Fully Interactive Install (TAC Use Only)<br>and boot according to BIOS<br>F12 for Full Help<br>UPGRADE. THI & WILL DESTROY THE NODE. Enter ERASE (all CAPS) and hit ENTER.<br>all CAPS to confirm and agree to start the installation. | KVM Console | Properties           /b.b00         /jamps rt.gz           /b.brogs rt.gz         //cscngts.gz           /b.brogs rs.gz         //cscnbsts.b00           /b.brogs rs.b00         //oscnbsts           /b.brogs rs.b00         //oscnbsts           /b.brogs rs.b00         //oscnbsts           /b.brogs rs.b00         //oscnb00           //uc_and.b00         //uc_and.b00           /vis.v00         /ssc.b00           /vis.v00         /ssc.b00           /ssc.b00         /ssc.b00 | Loading ESXi installer |  |
| Th1S 15                | s a DESTRU                          | ICTIVE process and cannot be reversed. Ensure a re-image is required.                                                                                                    |             |                                                                                                    |                        |  |

UCS KVM

#### 4. ESXi Installer起動、 ESXiインストール(続き)

- ・インストールが開始されます。処理の途中で以下のような警告メッセージが表示される場合がありますが、特に操作する必要はありません。
- ・再インストールが完了するまでに2回の再起動が自動で実施されます。

| The following warnings were encountered while preparin<br>g the system<br>Could not bring up network (Did not get an IP Address<br>from DHCP server) | ESXi 6.7.0 has been installed successfully.<br>ESXi 6.7.0 will operate in evaluation mode for 60 days.<br>To use ESXi 6.7.0 after the evaluation period, you must<br>register for a VMware product license.<br>To administer your server, navigate to the server's<br>hostname or IP address from your web browser or use the<br>Direct Control User Interface. | The following warnings were encountered while preparin<br>g the system<br>Could not bring up network (Did not get an IP Address<br>from DHCP server) |
|----------------------------------------------------------------------------------------------------|----------------------------------------------------------------------------------------------------|----------------------------------------------------------------------------------------------------|
|                                                                                                    | Remove the installation media before rebooting.                                                                                                    |                                                                                                    |
|                                                                                                    | Reboot the server to start using ESXi 6.7.0.                                                                                                    |                                                                                                    |
|                                                                                                    | There were warnings. See log files.                                                                                                    |                                                                                                    |
| Wait or press <enter≻ continue<="" td="" to=""><td>Wait or press (Enter) to continue</td><td>Hait or press Œnter&gt; to continue</td></enter≻>       | Wait or press (Enter) to continue                                                                                                    | Hait or press Œnter> to continue                                                                                                    |

### 4. ESXi Installer起動、 ESXiインストール(続き)

- ・ DCUIが表示されればインストール成功。
- ・再インストール完了直後は、<u>http://0.0.0.0</u>と表示 されるが、数分後、DHCPからIPアドレスを取得 しようとするために、一度画面が切り替わりま す。DHCPに関するエラーメッセージが表示され ていても問題ない。
- vSphere Web Clientで応答なしと表示。

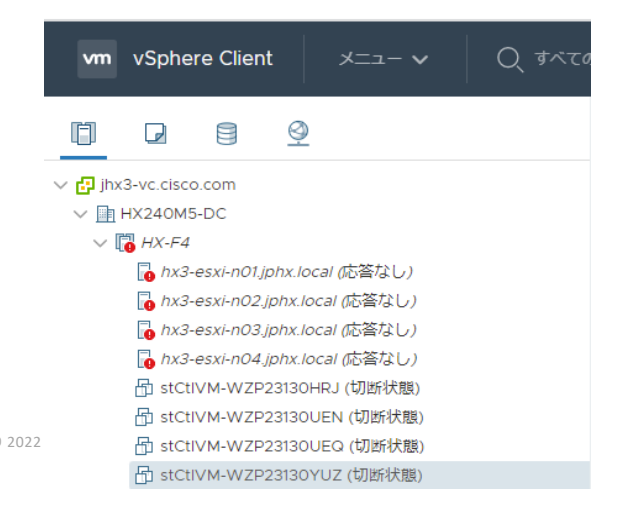

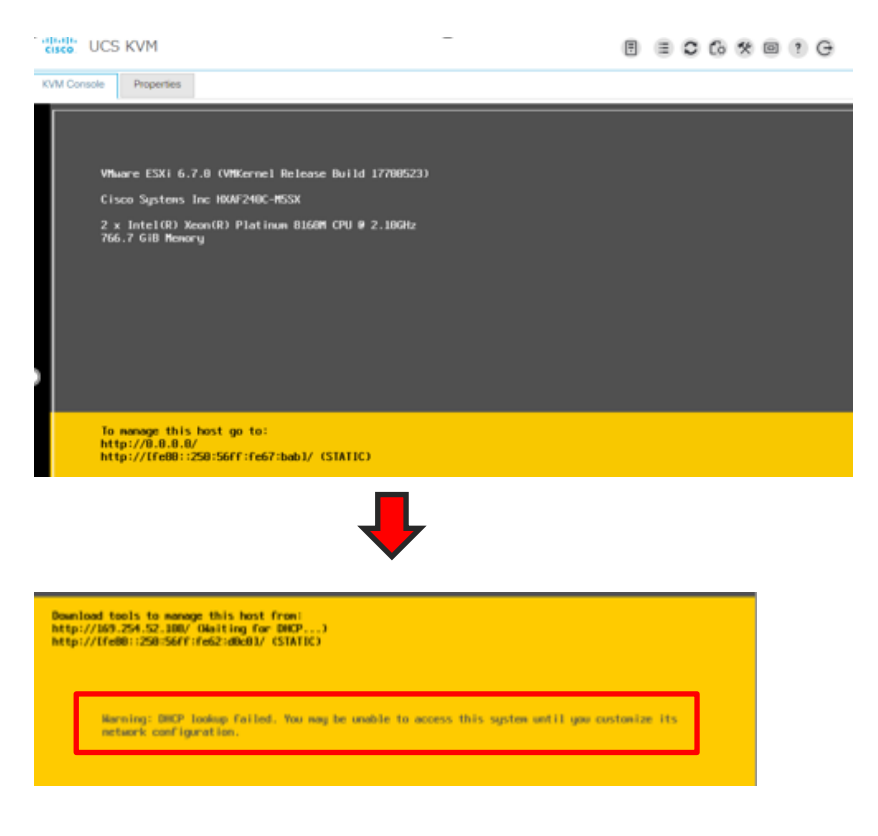

# 5. ESXi Network の設定、Springpath Datastore の Cleanup (※Non-SED HX240 M4のみ)

- 1. F2 キーを押下し、DCUIにログインする(root/Cisco123)。
- 2. VLAN にてVLANを設定する。
- 3. Configure Management Network > IPv4を選択する。
- 4. Set to Staticを選択、IP, Netmask及びGWを設定する。
- 5. DNS Configuration でDNS, Hostnameを設定する。
- 6. Custom DNS suffixesでsuffixesを設定する。
- 7. Esc キーを押下後、Yを選択して、設定保存とnetworkingを再起動する。
- 8. 対象ホストへのPing疎通を確認、およびvSphere Web UIでアクセス可能 なことを確認する。

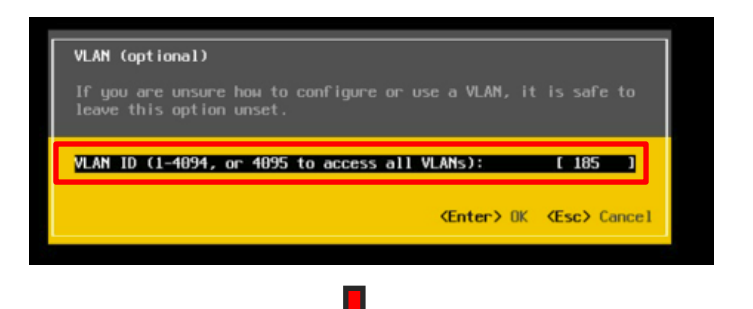

| аррго                                                                                                    | priate settings.                                         |   |
|----------------------------------------------------------------------------------------------------|----------------------------------------------------------|---|
| IPv4 Configuration                                                                                                    |                                                          |   |
| This host can obtain network settings autom<br>includes a DHCP server. If it does not, the                                                                             | atically if your network<br>following settings must      |   |
|                                                                                                    |                                                          |   |
| specified:<br>() Disable IPv4 configuration for manageme<br>() Hen dynamic IBv4 address and network con<br>(o) Set static IPv4 address and network con                 | nt network<br>of lowest lon<br>f iguration               |   |
| specified:<br>() Disable IPv4 configuration for manageme<br>() Hen dumamic IBv4 address and network con<br>(0) Set static IPv4 address and network con<br>IPv4 Address | nt network<br>of louration<br>figuration<br>f 1.15.98.61 | 1 |

#### 5. ESXi Network の設定、Springpath Datastore の Cleanup (※Non-SED HX240 M4のみ) (続き)

- 1. 対象ホストにvSphere Client でログインする。
- Configurationタブ > ストレージ > データスト アブラウザ をクリックする。
- stCtIVM-XXXXフォルダを選択し、x削除をク リックする。
- 注意: ここでは、SCVMのVMフォルダを削除し、 データストア自体を削除しないこと

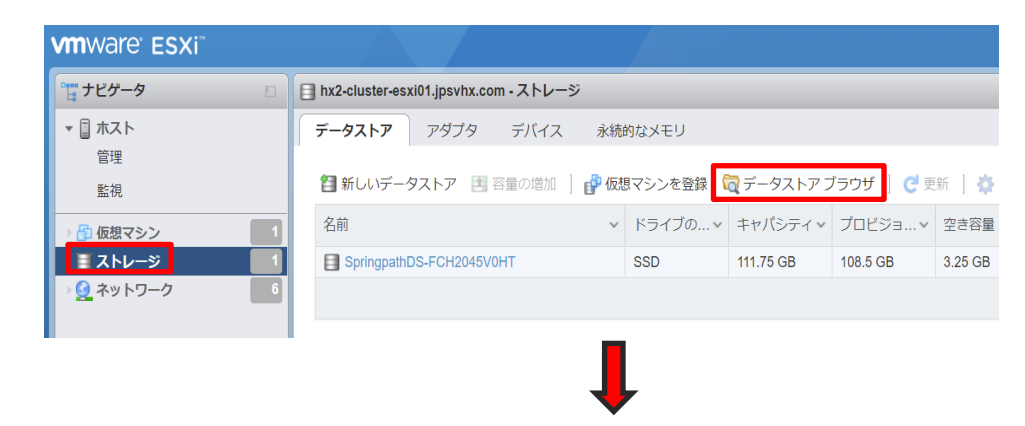

| Pwブロード ■ 4 <sup>d</sup> | シロード 風洞除 国際制                                       | Danke 🎦 | マレクトリの作成   🥂 東新 | _   |
|-------------------------|----------------------------------------------------|---------|-----------------|-----|
| ≣ Spingpah05+CH         | Jocker<br>Jocker<br>Jodst<br>VSphare-HA<br>wmkdump |         |                 |     |
| SpringpathDS-FCH204     | 5V0HT]                                             |         |                 | _   |
|                         |                                                    |         |                 | NUS |

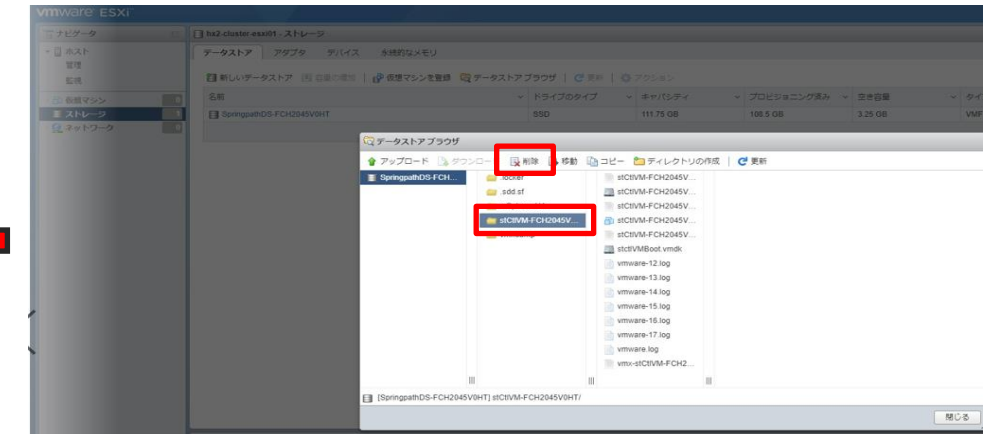

#### 5. ESXi Network の設定、Springpath Datastore の Cleanup (※Non-SED HX240 M4のみ) (続き)

- Springpath DatastoreがCleanupされたことを確認する。
- ・ [更新]をクリックし、各ホスト上のSpringpathDSに十分な空きストレージがあることを確認する。

| ] hx2-cluster-esxi01.jpsvhx.com - ストレージ     |              |           |              |           |       |              |             |
|---------------------------------------------|--------------|-----------|--------------|-----------|-------|--------------|-------------|
| <b>データストア</b> アダプタ デバイス 永続的なメモリ             |              |           |              |           |       |              |             |
| 121 新しいデータストア 📧 容量の増加   🔐 仮想マシンを登録 词 データストア | ブラウザ 🛛 🥑 更新  | アクション     |              |           |       |              | <b>Q</b> 検索 |
| 名前                                          | ドライブのタイプ 🗸 🗸 | キャパシティー・  | プロビジョニング済み 🗸 | 空き容量 ~    | タイプ 〜 | シンプロビジョニング 🗸 | アクセス ~      |
| SpringpathDS-FCH2045V0HT                    | SSD          | 111.75 GB | 8.5 GB       | 103.25 GB | VMFS5 | サポート対象       | 単一          |
|                                             |              |           |              |           |       |              | 1 ፖイテム      |

### 6. 全ESXi ホストを電源OFF

- UCSMより、全てのService Profile を選択し、右クリックし、shutdown serverをクリックし、Graceful shutdown OS等にチェックして"OK"ボタンを押下する。
- ・しばらく待ち、Power OFF状態となったことを確認する。

| lialia<br>lisco. | UCS Manager                  |           |                    |               |          | <b>(X)</b><br>0 | 👽 🔔 🤇<br>6 3 | <b>)</b><br>1 |
|------------------|------------------------------|-----------|--------------------|---------------|----------|-----------------|--------------|---------------|
| #.<br>8          | All<br>• Equipment           | Equipment | ed Filter + Export | vers          |          |                 |              |               |
| _                | Chassis                      | Name      | Overall Status     | PID           | Model 🔺  | Serial          | Profile      | User La       |
| 00               | Enclosures                   | Server    | 1 Fower Off        | HXAF240C-M5SX | Cisco HX | WZP231          | org-root/    |               |
| <u>=</u>         | FEX                          | Server    | 2 Fower Off        | HXAF240C-M5SX | Cisco HX | WZP231          | org-root/    |               |
|                  | ✓ Servers                    | Server    | 3 Fower Off        | HXAF240C-M5SX | Cisco HX | WZP231          | org-root/    |               |
| ▣                | <ul> <li>Server 1</li> </ul> | Server    | 4 Fower Off        | HXAF240C-M5SX | Cisco HX | WZP231          | org-root/    |               |
| _                | Server 2 10                  |           |                    | 1             |          |                 |              |               |
|                  | <ul> <li>Server 3</li> </ul> |           |                    |               |          |                 |              |               |
|                  | <ul> <li>Server 4</li> </ul> |           |                    |               |          |                 |              |               |

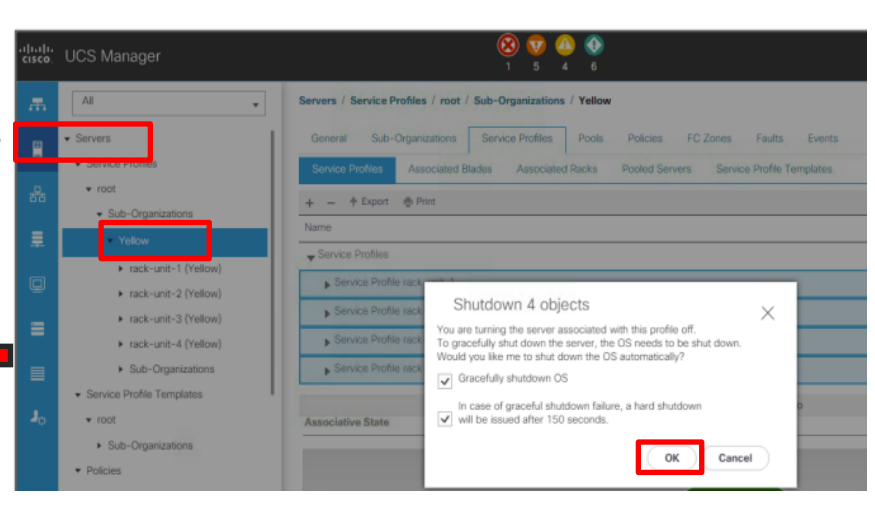

#### 7. UCSM の Cleanup

- ・Servers タブ > root > Sub-organizations配下のClusterに定義したService Profile を右クリックし、削除する。
- その後、全てのServerがUnassociatedのステータスになるまで暫く待ちます。
   <u>\*Networkの再利用予定がない場合のみ、以下手順をご実施ください。再利用の場合、実施不要です。</u>
  - LANタブ> Pools > root > IP Pool ext-mgmtを右クリックし、poolを削除する
  - LANタブ>Lan Cloud > VLANsで、すべてのVLAN(Vlan1除き)を削除する

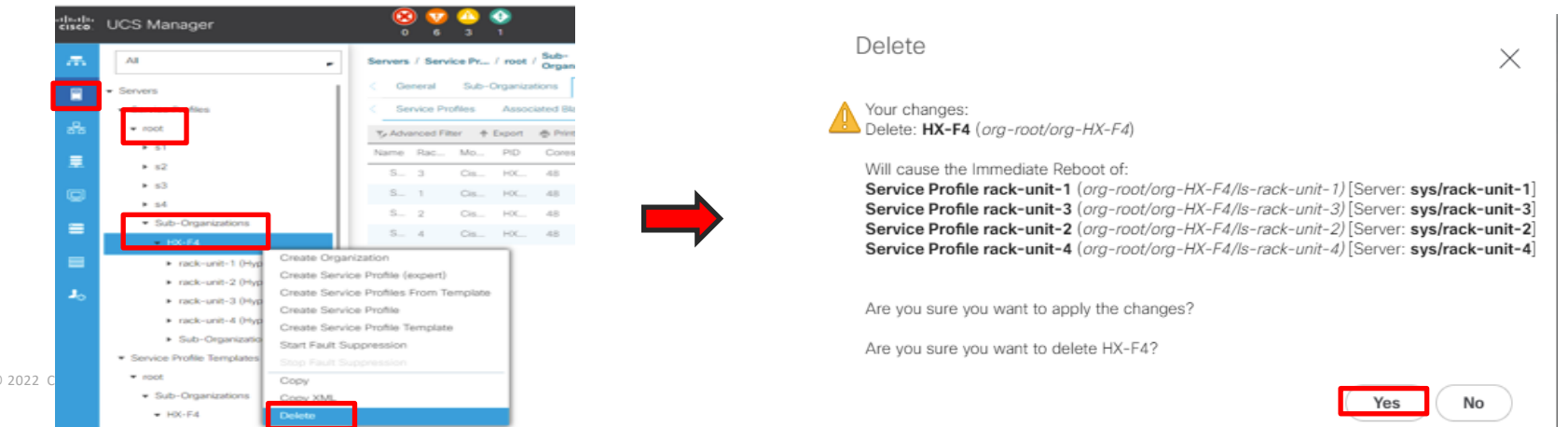

### Option: UCSM を工場出荷状態にする

※対象UCSMで他のサーバも管理している場合、本手順を実施しないでください。 ※完全に新しい環境で再インストールする場合のみ、UCSMの設定を工場出荷の 状態にします。

- UCSMのVIPにSSH接続し、 "connect local-mgmt"を打ち、"erase configuration"を入力します。コマンド実行後、FIの再起動が完了するのを待ちます。
- VIPにSSH接続できない場合、各FIの物理IPにSSH接続し、"erase configuration"をご実施ください。

# connect local-mgmt (local-mgmt)# erase configuration

#### 8. vCenter $\mathcal{O}$ Cleanup

- ・再インストールの際は、新しいvCenterを用意して使用することをお勧めします。
   POC(Proof of Concept、検証環境)の場合、新しいvCenterの構築がより効率的で、事前にス ナップショットを作成することで、 HyperFlex のインストール後にそのスナップショット で元の設定に戻すこともできます。
- ・スナップショットの代わりに、評価ライセンスの期間が60日間あるため、POCごとに vCenterを再デプロイできます。
- ・スナップショットも新しいvCenterも使用できない場合は、古いVCをクリーンアップでき ますが、時間を要したり、予想外のエラーが発生することもあります。

#### 注意点

稼働中のHX ClusterのプラグインをCleanupするために、このvCenter Cleanup手順を使用しないでください。これによって、ストレージの完全停止が発生します。セカンダリ HX クラスタが 同じ VC を共有しているの場合、TAC 支援なしでのCleanupを実施しないでください。

### 8. vCenterの Cleanup(続き)

#### 手順の纏め

- 1. admin権限でhttps://<vCenterのIP>/mob/ にログインする。
- 2. Content > ExtensionManager をクリックする。
- 3. 以下3つのエントリーを確認する。 com.cisco.hx com.springpath.sysmgmt com.springpath.sysmgmt.<id>
- 4. 手順3で確認したエントリーを削除する。
- 5. 削除を反映させるため、vCenterにssh接続し、サービスを再起動する。
- 6. 5分程度待ち、vCenterヘログインし直し、pluginが削除されたことを確認する。
- 7. HX Clusterを削除する

#### 8. vCenter の Cleanup(続き)

- 1. admin権限でhttps://<vCenterのIP>/mob/ にログインする。
- 2. Content > ExtensionManager をクリックする。

| /           |                |                                                                         | Home                                                                    |                                                        |                              |  |  |
|-------------|----------------|-------------------------------------------------------------------------|-------------------------------------------------------------------------|--------------------------------------------------------|------------------------------|--|--|
| Home        | U ▲ 1719       | ノイ体設なし   <del>https</del> ://jnx3-vc.cisco.com/mob/ A <sup>*</sup> aの 、 | Data Object Type: Se<br>Parent Managed Object<br>Property Path: content | erviceContent<br>ID: ServiceInstance<br>t              |                              |  |  |
| Managed     | Obiect Type    | : ManagedObjectReference:ServiceInstance                                | Properties                                                              |                                                        |                              |  |  |
| Managed     | Object ID: Se  | rviceInstance                                                           | NAME                                                                    | туре                                                   | VALUE                        |  |  |
|             |                |                                                                         | about                                                                   | AboutInfo                                              | about                        |  |  |
|             |                |                                                                         | accountManager                                                          | ManagedObjectReference:HostLocalAccountManager         | Unset                        |  |  |
| Properties  |                |                                                                         | alarmManager                                                            | ManagedObjectReference:AlarmManager                    | <u>AlarmManager</u>          |  |  |
| NAME        | ТҮРЕ           | VALUE                                                                   | authorizationManager                                                    | ManagedObjectReference:AuthorizationManager            | <u>AuthorizationManager</u>  |  |  |
|             | Canability     |                                                                         | certificateManager                                                      | ManagedObjectReference:CertificateManager              | <u>certificateManager</u>    |  |  |
| capability  | Capability     | <u>capadility</u>                                                       | clusterProfileManager                                                   | ManagedObjectReference:ClusterProfileManager           | <u>ClusterProfileManager</u> |  |  |
| content     | ServiceContent | <u>content</u>                                                          | complianceManager                                                       | ManagedObjectReference:ProfileComplianceManager        | MoComplianceManager          |  |  |
| serverClock | dateTime       | "2022-04-24T13:45:56 4622237"                                           | cryptoManager                                                           | ManagedObjectReference:CryptoManagerKmip               | <u>CryptoManager</u>         |  |  |
| Serverclock | uaternine      | 2022-04-24113.43.30.4022232                                             | customFieldsManager                                                     | ManagedObjectReference:CustomFieldsManager             | CustomFieldsManager          |  |  |
|             |                |                                                                         | customizationSpecManager                                                | ManagedObjectReference:CustomizationSpecManager        | CustomizationSpecManager     |  |  |
|             |                |                                                                         | datastoreNamespaceManager                                               | ManagedObjectReference:DatastoreNamespaceManager       | DatastoreNamespaceManager    |  |  |
|             |                |                                                                         | diagnosticManager                                                       | ManagedObjectReference:DiagnosticManager               | <u>DiagMgr</u>               |  |  |
|             |                |                                                                         | dvSwitchManager                                                         | ManagedObjectReference:DistributedVirtualSwitchManager | <u>DVSManager</u>            |  |  |
|             |                |                                                                         | eventManager                                                            | ManagedObjectReference:EventManager                    | <u>EventManager</u>          |  |  |
|             |                |                                                                         | extensionManager                                                        | ManagedObjectReference:ExtensionManager                | ExtensionManager             |  |  |

### 8. vCenterの Cleanup(続き)

3. 以下3つのエントリーを確認する。

com.cisco.hx

com.springpath.sysmgmt

com.springpath.sysmgmt.<id>

| operties     |             |                                                                                                    |                                                  |
|--------------|-------------|----------------------------------------------------------------------------------------------------|--------------------------------------------------|
| ме           | ТҮРЕ        | VALUE                                                                                                    |                                                  |
| ktensionList | Extension[] | extensionList["com.ymware.vim.sms"]<br>extensionList["virtualCenter"]<br>extensionList["VirtualCenter"]<br>extensionList["com.ymware.vim.stats.report"]<br>extensionList["com.ymware.vim.sps"]<br>(more) | Extension<br>Extension<br>Extension<br>Extension |

| Home                                | com.springpath.sysmgmt | 1/2   | ~   | $\sim$ | $\times$ |  |
|-------------------------------------|------------------------|-------|-----|--------|----------|--|
| Managed Object Type: ManagedObje    | сткетегепсе: Ехте      | ensio | пма | пад    | јег      |  |
| Managed Object ID: ExtensionManager |                        |       |     |        |          |  |

| Properties    |             |                                                                |           |
|---------------|-------------|----------------------------------------------------------------|-----------|
| NAME          | ТҮРЕ        | VALUE                                                          |           |
| extensionList | Extension[] | extensionList["com.vmware.vim.sms"]                            | Extension |
|               |             | extensionList["com.vmware.vim.vsm"]                            | Extension |
|               |             | extensionList["VirtualCenter"]                                 | Extension |
|               |             | extensionList["com.vmware.vim.stats.report"]                   | Extension |
|               |             | extensionList["com.vmware.vim.sps"]                            | Extension |
|               |             | extensionList["com.vmware.vim.vcha"]                           | Extension |
|               |             | extensionList["hostdiag"]                                      | Extension |
|               |             | extensionList["com.vmware.vim.ls"]                             | Extension |
|               |             | extensionList["com.vmware.vcenter.vmtx"]                       | Extension |
|               |             | extensionList["com.cisco.hx"]                                  | Extension |
|               | •           | extensionList["com.vmware.vsphere.client.h5vsan"]              | Extension |
|               | l (         | extensionEist["com.vmware.vrops.install"]                      | Extension |
|               |             | extensionList["com.springpath.sysmgmt"]                        | Extension |
|               |             | avtensionList["com vmware vephere client"]                     | Extension |
|               |             | <pre>extensionList["com.springpath.sysmgmt.domain-c132"]</pre> | Extension |
|               | -           | extensionList["com.vmware.vim.eam"]                            | Extension |
|               |             | extensionList["com.vmware.cl"]                                 | Extension |
|               |             | extensionList["com.vmware.rbd"]                                | Extension |
|               |             | extensionList["com.vmware.vmcam"]                              | Extension |
|               |             | extensionList["com.vmware.ovf"]                                | Extension |
|               |             | extensionList["com.vmware.vcIntegrity"]                        | Extension |
|               |             | <pre>extensionList["com.vmware.vsan.health"]</pre>             | Extension |
|               |             | extensionList["com.vmware.vsan.dp"]                            | Extension |
|               |             | extensionList["com.vmware.vcenter.iso"]                        | Extension |
|               |             | (less)                                                         |           |

#### 8. vCenter の Cleanup(続き)

## 4. Unregister Extensionをクリックし、手順3で確認した各エントリーをコピー&ペーストし、"Invoke Method"をクリックする。

| RETURN TYPE                            | NAME                                   |
|----------------------------------------|----------------------------------------|
| Extension                              | FindExtension                          |
| string                                 | GetPublicKey                           |
| ExtensionManagerIpAllocationUsage[]    | <u>QueryExtensionIpAllocationUsage</u> |
| ManagedObjectReference:ManagedEntity[] | <u>QueryManagedBy</u>                  |
| void                                   | RegisterExtension                      |
| void                                   | SetExtensionCertificate                |
| void                                   | <u>SetPublicKey</u>                    |
| void                                   | <u>UnregisterExtension</u>             |
| void                                   | UpdateExtension                        |

#### void UnregisterExtension

#### Parameters

| NAME                                          | ТҮРЕ           | VALUE                                 |
|-----------------------------------------------|----------------|---------------------------------------|
| extensionKey (required)                       | string         | com.springpath.sysmgmt                |
|                                               |                | · · · · · · · · · · · · · · · · · · · |
|                                               |                | Invoke Metho                          |
|                                               |                |                                       |
| Parameters                                    |                |                                       |
| Parameters<br>NAME<br>extensionKey (required) | TYPE<br>string | com.springpath.sysmgmt.domain-c132    |
| Parameters<br>NAME<br>extensionKey (required) | TYPE<br>string | com.springpath.sysmgmt.domain-c132    |

#### void UnregisterExtension

#### 

#### 8. vCenterの Cleanup(続き)

- 5. 削除を反映させるため、vCenterのサービスを再起動する。
  - VCSAの場合、ssh接続し、"service vsphere-client restart"を実行してください。

ssh root@xx.xx.xx Command> shell Shell access is granted to root root@jhx3-vc [~]# service vsphere-client restart

#### (参考)

- ・コマンドの実行に失敗する場合は、以下のコマンドもお試しください。
- # service-control --stop vsphere-client
- # service-control --start vsphere-client
- ・# reboot (※vCenterの再起動。最終手段)

- Windows版vCenterの場合、"services.msc"を開き、VMware vSphere Web Client サービス を再起動してください。

#### 8. vCenter の Cleanup(続き)

6. 5分程度待ち、vCenterヘログインし直し、pluginが削除されていることを確認する。

vSphere Web Client の管理>ソリューションプラグイン>クライアントプラグイン にて、
 HyperFlex Data Platform のプラグインが削除されたことを確認します。

| vm vSphere Client                  | Menu 🗸 | Q Search in all environment    |                |             |                                           |  |  |  |  |  |
|------------------------------------|--------|--------------------------------|----------------|-------------|-------------------------------------------|--|--|--|--|--|
| Administration                     |        |                                |                |             |                                           |  |  |  |  |  |
| <ul> <li>Access Control</li> </ul> | Clie   | ent Plug-Ins                   |                |             |                                           |  |  |  |  |  |
| Roles                              |        |                                |                |             |                                           |  |  |  |  |  |
| Global Permissions                 | EN     | ENABLE DISABLE                 |                |             |                                           |  |  |  |  |  |
| * Licensing                        |        |                                | 1              |             |                                           |  |  |  |  |  |
| Licenses                           |        | Name                           | Vendor         | Version     | Description                               |  |  |  |  |  |
| + Solutions                        |        |                                |                |             |                                           |  |  |  |  |  |
| Client Plug-Ins                    |        | A 101                          | 104            | 67.0.000    | 104-00-00-00-00-00-00-00-00-00-00-00-00-0 |  |  |  |  |  |
| vCenter Server Extensions          | 0      | VMware vRops Client Plu<br>gin | VMware, Inc.   | 6.7.0.48000 | VMware vRops Client                       |  |  |  |  |  |
| <ul> <li>Deployment</li> </ul>     | 0      | VMware vSAN H5 Client          | VMware Inc     | 67048000    | VMware vSAN H5 Clie                       |  |  |  |  |  |
| System Configuration               |        | Plugin                         | errirer G, me. | 5.7.5.40000 | n                                         |  |  |  |  |  |
| Customer Experience Improve        | 0      | \land VMware Update Manage     | VMware         | 6.7.0.42257 | VMware Update Man                         |  |  |  |  |  |
| * Support                          |        | r                              |                |             | ML client                                 |  |  |  |  |  |
| Upload File to Service Request     | 0      | 🖄 VMware Update Manage         | VMware         | 6.7.0.42257 | Update Manager clier                      |  |  |  |  |  |
|                                    |        | r                              |                |             |                                           |  |  |  |  |  |
| Users and Groups                   | 0      | VMware vSAN Web Clien          | VMware, Inc.   | 6.7.0.48000 | VMware vSAN Web C                         |  |  |  |  |  |
| Configuration                      | _      | t Hughi                        |                |             | a                                         |  |  |  |  |  |
| <ul> <li>Certificates</li> </ul>   |        |                                |                |             |                                           |  |  |  |  |  |

Certificate Management

#### 8. vCenter の Cleanup(続き)

- 7. 該当HXクラスタ上で右クリックをし、削除を実行する。 (Top LevelのData Centerを誤って削除しないでください。 これは、同一DC配下に複数HX Clusterが存在していた場合を想定した場合 の注意事項)
- ・vCenter再インストールした場合は、この手順は不要。

| vm vSphere Client Menu v Q Search | in all environments                                                            | C (?) v Administrator@VSPHERELOCAL v (:                                                                                               |
|-----------------------------------|--------------------------------------------------------------------------------|----------------------------------------------------------------------------------------------------|
|                                   | HX240M5-DC ACTIONS ~                                                           | Ville Detectore Networks Undetec                                                                                                    |
| ► HX240M5-DC                      | Hosts: 0<br>Virtual Machines: 0<br>Clusters: 0<br>Networks: 0<br>Datastores: 0 | CPU Free: 0 Hz<br>Used: 0 Hz Capacity: 0 Hz<br>Used: 0 Hz Capacity: 0 Hz<br>Used: 0 B Capacity: 0 B<br>Storage Free: 0 B<br>Used: 0 B |
|                                   | Custom Attributes                                                              | gS Assigned Tag Category Description                                                                                                  |

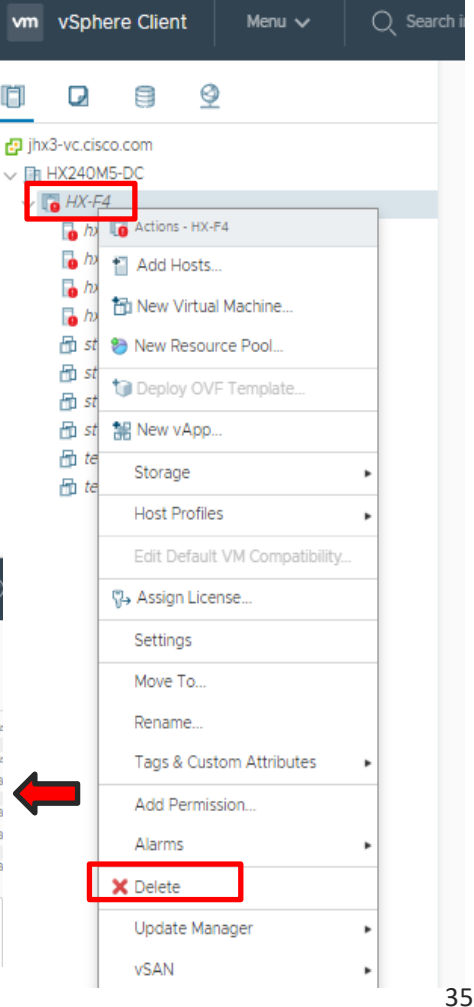

#### 9. Intersight の Cleanup

・ Intersight にログインする。

https://intersight.com/

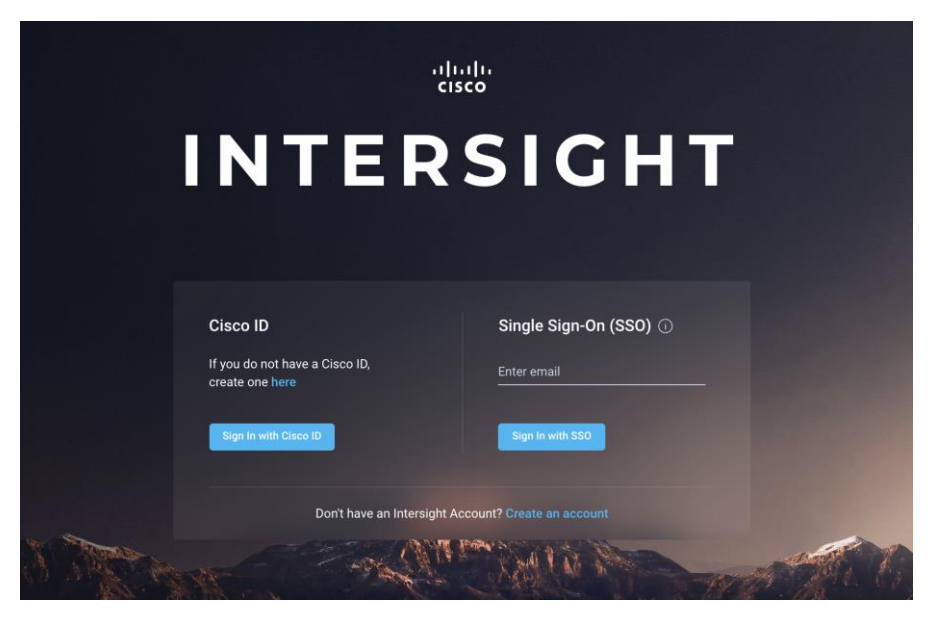

#### 9. Intersightの Cleanup(続き)

- ・CONFIGURE(設定) > Profiles(プロファイル) を選択し、対象のHyperFlex Cluster Profileにチェックをつける。
- ・Unassign(割り当て解除)を選択する。

| ≡ | رابيان Intersight | CONFIGURE >    | Profiles                |      |                      |                     | Û                          | . 🛚 82 🔺 89 🛛 🖓       | <b>¢</b> 19 | ٩ { | 8 0        | ) Fengling Liu 🖉        | FDOF                 | 0                     | 0.01                    |      |
|---|-------------------|----------------|-------------------------|------|----------------------|---------------------|----------------------------|-----------------------|-------------|-----|------------|-------------------------|----------------------|-----------------------|-------------------------|------|
|   | MONITOR           | HyperFlex Clu  | ster Profil             | es U | JCS Chassis Profiles | UCS Domain Profiles | UCS Server Profiles Kuberr | etes Cluster Profiles |             |     | Create Hyp | perFlex Cluster Profile | Unassign Se          | vers                  |                         |      |
| ٢ | OPERATE V         |                |                         |      |                      |                     |                            |                       |             |     |            |                         | Unassigning will rer | nove all servers from | the cluster profile, Fo | more |
| * | Configure ^       | * All HyperFle | MHyperFlex Cluster Pi + |      |                      |                     |                            |                       |             |     |            |                         | information on the   | mpact of this operat  | ion, see Help Center.   |      |
|   | Orchestration     | U Nama         | <u> </u>                |      | Типо                 | * Nodos             | Statue                     | Assigned To           | Description |     | Lact Unda  |                         |                      |                       | Unassig                 | m    |
|   | Profiles          |                |                         |      | 5)90                 | A                   | O OK                       |                       | Description |     | 7 minutoe  | 2200                    |                      |                       |                         |      |
|   | Templates         |                |                         |      | 5005                 |                     |                            |                       |             |     | 7 minutes  |                         |                      |                       |                         |      |
|   | Policies          |                |                         |      | EDGE                 |                     | J Not Complete             |                       |             |     | an hi Un   | nassign                 |                      |                       |                         |      |
|   |                   |                |                         |      |                      |                     |                            |                       | test        |     | Apr: Clo   | one                     |                      |                       |                         |      |

#### 9. IntersightのCleanup(続き)

- ・対象のHyperFlex Cluster ProfileがNot Assigned となっていることを確認する。
- ・ゴミ箱マークを選択し、Delete(削除)を実行する。
   ※対象Profileを再利用予定のない場合のみ

| ≡          | ່ Intersight |                              |             |                                   |          |       |             |               |        |                 |             |
|------------|--------------|------------------------------|-------------|-----------------------------------|----------|-------|-------------|---------------|--------|-----------------|-------------|
| <u>00o</u> |              | HyperFlex Cluster Profiles   |             |                                   |          |       |             |               |        |                 |             |
|            |              |                              |             |                                   |          |       |             |               |        |                 |             |
| ×          |              | * All HyperFlex Cluster Pr ③ |             |                                   |          |       |             | 6 items found | 12 v p |                 |             |
|            |              |                              |             |                                   |          |       |             |               |        |                 |             |
|            |              |                              |             |                                   |          |       | Assigned to |               |        |                 |             |
|            |              |                              |             |                                   |          |       |             |               |        |                 |             |
|            |              |                              |             |                                   |          |       |             |               |        |                 |             |
|            | Fulcies      |                              | Deleter     | hyperFlex Gluster Pl              | ronie    |       |             |               |        | Apr 26, 2022 12 | 2:08 AM ••• |
|            |              |                              | HyperFlex C | Cluster Profile "HX-F4" will be o | deleted. |       |             |               |        | Mar 14, 2022 9: | :48 AM •••  |
|            |              |                              |             |                                   |          | elete |             | HX 2 node E   |        | May 6, 2021 12: | :30 PM •••  |
| P.         |              |                              |             |                                   |          |       |             |               |        | Apr 26, 2021 10 | ):07 AM ••• |

#### 9. IntersightのCleanup(続き)

・ADMIN(管理) > Targets(ターゲット)より対象ClusterをUnclaim(要求解除)する。

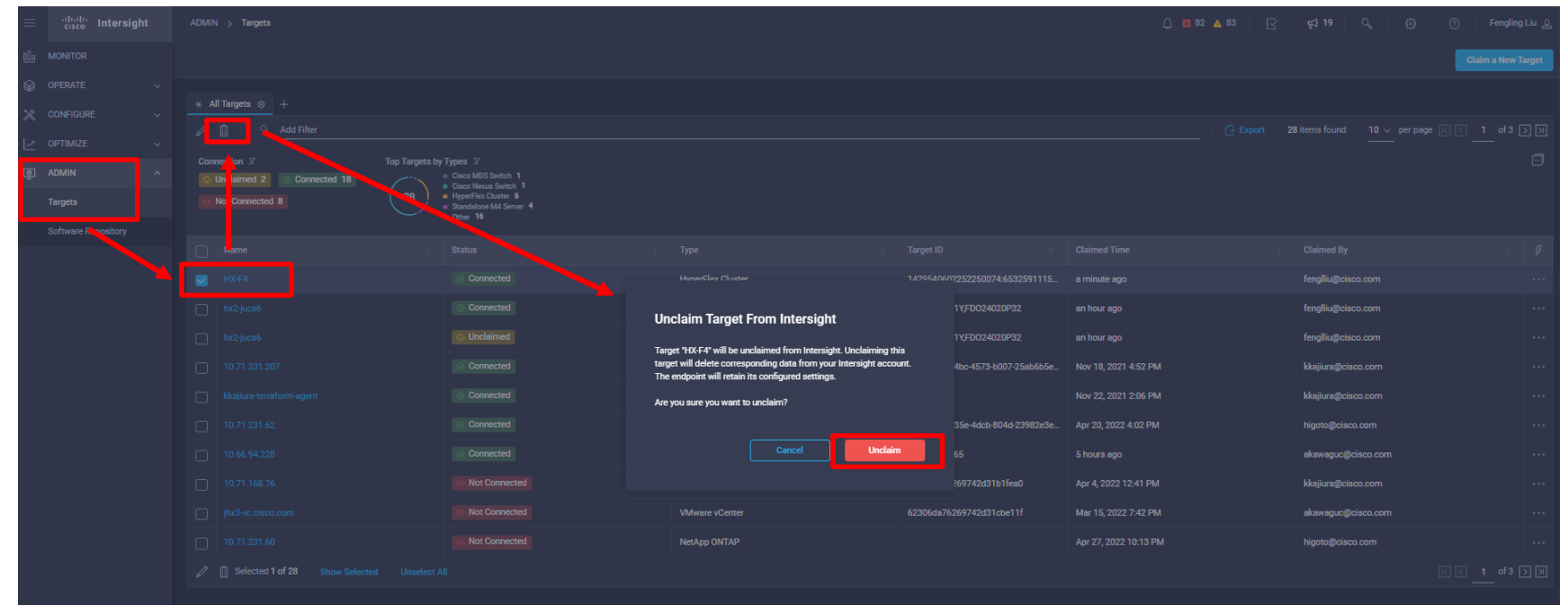

#### 9. Intersightの Cleanup(続き)

・オプション:UCS Domain の登録解除

※対象ノードに再デプロイ予定の場合、こちらを実施しないでください

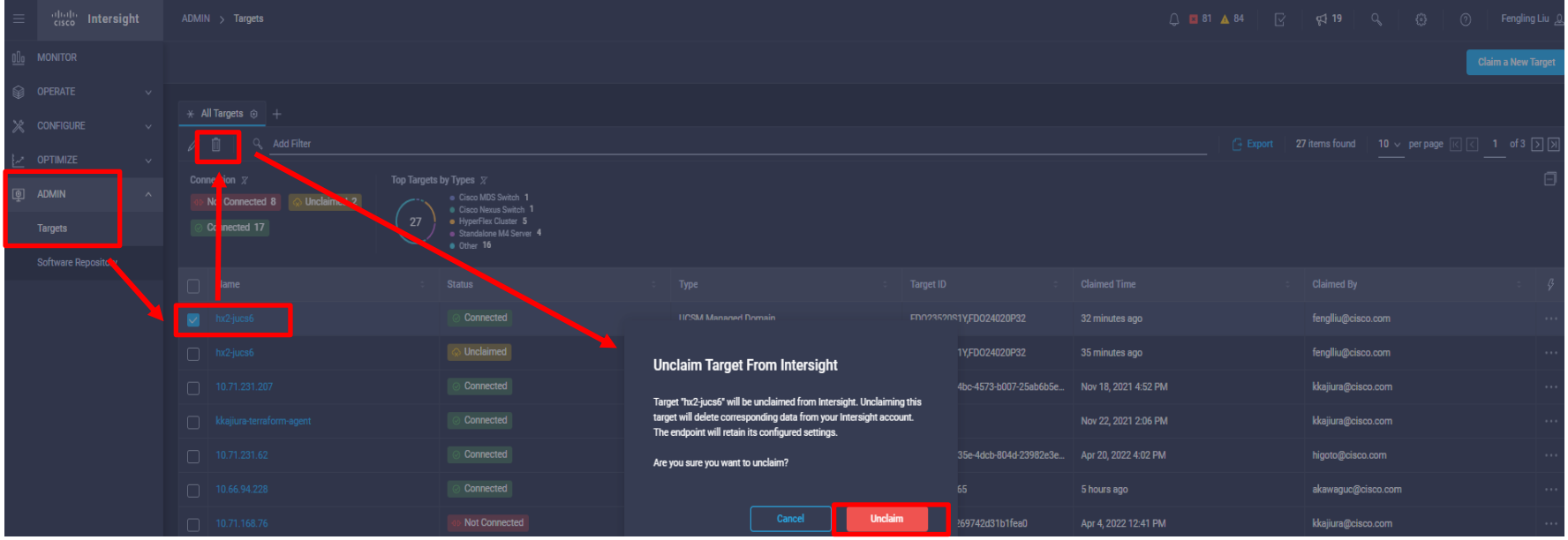

#### 10. HyperFlex Cluster の再インストール

- ・HyperFlex Clusterの再インストール方法として、以下2通りとなります。
  - Intersight より
  - HX Installer より

#### 10. HyperFlex Cluster の再インストール(via Intersight)

 CONFIGURE(設定) > Profiles(プロファイル) > Create HyperFlex Cluster Profile(HyperFlexクラスタ プロファイルの作成) で再インストールしてください。

| ≡          | راسان Intersight     | CONF | IGURE > Profiles         |                      |                     | 🗘 🗷 75 🔺 5                       | 6 🛛 🖓 📢 1          | 9 <i>\</i> છ     | ⑦ Fengling               | j Liu 🖉 |
|------------|----------------------|------|--------------------------|----------------------|---------------------|----------------------------------|--------------------|------------------|--------------------------|---------|
| <u>00o</u> | MONITOR              | Нур  | perFlex Cluster Profiles | UCS Chassis Profiles | UCS Domain Profiles | UCS Server Profiles              | Kubernetes Cluster | Profiles         | eate HyperFlex Cluster P | Profile |
|            | OPERATE ^            |      |                          |                      |                     |                                  |                    |                  |                          |         |
|            | Servers              | * A  | Il HyperFlex Cluster Pr  | ⊗ +                  |                     |                                  | Export 5 items f   | ound 11 v per pa | n II nf1                 |         |
|            | Chassis              |      |                          | Turne                |                     | 04-14-1                          |                    |                  |                          |         |
|            | Fabric Interconnects |      | Name                     | ⊺уре ⇒               | Nodes               | Status                           | Assigned to        | Description      | Last Update 🤤            |         |
|            | Networking           |      |                          | EDGE                 |                     | <ul> <li>Not Complete</li> </ul> |                    |                  | May 24, 2022 8:06        |         |
|            |                      |      |                          | FI                   |                     | Not Complete                     |                    | test             | Apr 26, 2022 12:08       |         |
|            |                      |      |                          | EDGE                 |                     |                                  |                    | HX-2Edge-1       | Mar 14, 2022 9:48        |         |
|            | Storage              |      |                          | EDGE                 |                     |                                  |                    | HX 2 node Edge   | May 6, 2021 12:30        |         |
|            | Virtualization       |      |                          | FI                   |                     | 🛛 ок                             |                    |                  | Apr 26, 2021 10:07       |         |
|            | Kubernetes           |      |                          |                      |                     |                                  |                    |                  | [[] [] 1 of 1            |         |
| ×          | CONFIGURE ^          |      |                          |                      |                     |                                  |                    |                  |                          |         |
|            | Orchestration        |      |                          |                      |                     |                                  |                    |                  |                          |         |
|            | Profiles             |      |                          |                      |                     |                                  |                    |                  |                          |         |

#### 10. HyperFlex Cluster の再インストール(via Intersight) (続き)

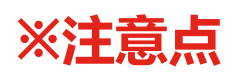

- ・ factory default password にチェック
- Clean up Disk Partitions にチェック

(以前はチェックを入れる必要がありましたが、現在はデフォルトで実施されます)

# 10. HyperFlex Clusterの再インストール(via Intersight)(続き)

 Cluster Configuration タブの The hypervisor on this node uses the factory default password にチェックを 入れます。

|              | cisco Intersight     | CONFIGURE > Create HyperFlex Clu | uster Profile |                                                                 |                              |                                                         | 💭 🖪 75 🔺 49         | $\square$ | <i>¶</i> ‡ 19 |     |  |
|--------------|----------------------|----------------------------------|---------------|-----------------------------------------------------------------|------------------------------|---------------------------------------------------------|---------------------|-----------|---------------|-----|--|
| <u>00o</u> 1 | MONITOR              | ⊡ Progress                       |               |                                                                 | Step 3                       |                                                         |                     |           |               |     |  |
| Ŵ            | OPERATE ^            | (1) General                      |               | {Õ                                                              | Cluster C                    | Configuration                                           |                     |           |               |     |  |
|              | Servers<br>Chassis   | 2 Nodes Assignment               |               |                                                                 | configured per configuration | olicies for your HyperFlex Cluster<br>n and click Next. |                     |           |               |     |  |
|              | Fabric Interconnects | 3 Cluster Configuration          |               |                                                                 |                              |                                                         |                     |           |               |     |  |
|              | Networking           | 4 Nodes Configuration            |               | — Security                                                      |                              |                                                         |                     |           |               |     |  |
|              | HyperFlex Clusters   | 5 Summary                        |               | Hypervisor Admin * root                                         | 0                            |                                                         |                     |           |               |     |  |
|              | Storage              | 6 Results                        |               |                                                                 |                              |                                                         |                     |           |               |     |  |
|              | Virtualization       |                                  |               | The hypervisor on this node uses the factory default password O |                              |                                                         |                     |           |               |     |  |
|              | Kubernetes           |                                  |               | Hypervisor Password *                                           | © 0                          | Hypervisor Password Conf                                | irmation *          |           |               | • • |  |
| *            | CONFIGURE ^          |                                  |               |                                                                 |                              |                                                         |                     |           |               |     |  |
|              | Orchestration        |                                  |               | Controller VM Admin Password *                                  | © 0                          | Controller VM Admin Pass                                | word Confirmation * |           |               | • • |  |
|              | Profiles             |                                  |               |                                                                 |                              |                                                         |                     |           |               |     |  |

#### 10. HyperFlex Clusterの再インストール(via HX Installer)

・HX Installer にログインし、クラスタの作成(Create Cluster) > 標準クラスタ(Standard Cluster) を選択し、必要な項目を記入し、再インストールしてください。

| ches ()perto |                                     |            | 222 |  |  |
|--------------|-------------------------------------|------------|-----|--|--|
|              | 5-9                                 |            |     |  |  |
| ワークフローの過     | <b>進</b> 択                          |            |     |  |  |
|              |                                     |            |     |  |  |
|              |                                     |            | •   |  |  |
|              | クラスタの作成            構成            構成 | 95290888 · |     |  |  |
|              | エッジクラスタ<br>ストレッチクラスタ                |            |     |  |  |
| 詳細設定オプショ     | コン 🔒 ワークフローをカスタマイズする                |            |     |  |  |

#### 10. HyperFlex Clusterの再インストール(via HX Installer) (続き)

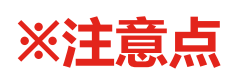

- ・factory default password にチェック
- ・Clean up Disk Partitions にチェック

#### 10. HyperFlex Clusterの再インストール(via HX Installer) (続き)

・ハイパーバイザの設定項目にて「このノード上のハイパーバイザは、 工場出荷時のパスワードを使用します(factory default password)」に チェックをつける。

ハイパーバイザのクレデンシャル

#### 管理者ユーザ名

root

このノード上のハイバーバイザは、工場出荷時のバスワードを使用します。

工場出荷時のパスワードを変更する必要があります。ハイパーバイザの新しいパスワードを入力してください。

| 新しいパスワード |         | 新しいパスワードの確認 |   |  |
|----------|---------|-------------|---|--|
|          | $\odot$ |             | • |  |

#### 10. HyperFlex Clusterの再インストール(via HX Installer) (続き)

・クラスタの設定(cluster configuration)の設定項目にて「ディスク パーティションのクリーンアップ(Clean up Disk Partitions)」に チェックを<mark>必ず</mark>つける。

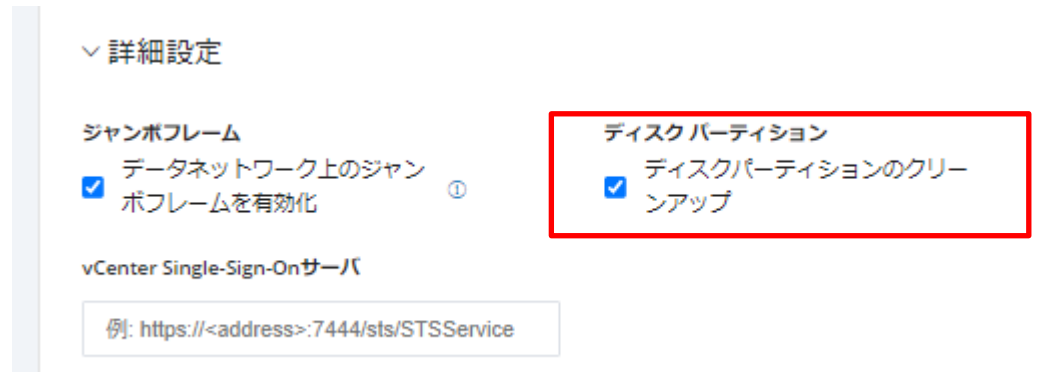

ılıılı cısco